| UCLA   |
|--------|
| UCPATH |

| Funding Er                            | itry                     |                         |                             |                          |               |                        |                        |                  |                    |                   |                             |          |                   |                  |          | New Windo    |
|---------------------------------------|--------------------------|-------------------------|-----------------------------|--------------------------|---------------|------------------------|------------------------|------------------|--------------------|-------------------|-----------------------------|----------|-------------------|------------------|----------|--------------|
| Request ID<br>Set ID:<br>Fiscal Year: | NEW<br>LACMP<br>2019     | Departm<br>Budget E     | ent: 193<br>Begin Date: 07/ | 3000<br>01/2018 I        | Environment   | al Health :<br>Date: 1 | Sciences<br>06/30/2019 | Request Status   | : In Progress      |                   |                             |          |                   |                  |          | в            |
| Level                                 |                          | 16                      |                             |                          |               |                        |                        |                  |                    |                   |                             |          |                   | Find View All    | First    | 🕚 3 of 3 🛞 L |
| Departm                               | ient (                   | Position P              | () F                        | osition                  |               |                        |                        |                  |                    |                   |                             |          |                   |                  |          | +            |
| Job Data                              | mber: 40<br>Snapsho      | 035014<br>t             | A MGT                       | SVC OFCR 3               | SUPV F        | Pool ID:               |                        |                  |                    | P                 | ersonalize   Find           | 101 🖳    | First             | ④ 1 of 1 ④ La    | st       |              |
| Job detai                             | Is 1 Jol                 | o details 2             |                             |                          |               |                        |                        |                  |                    |                   |                             |          |                   |                  |          |              |
| Name                                  |                          | Empl ID                 | Empl<br>Red                 | I Effective Eff Date Seq |               | Department             | Job<br>Code            | Job Code Descr   |                    | Payroll<br>Status | Expected<br>Job End<br>Date | e-Verify |                   |                  |          |              |
| 1 Lo,Ade                              | elin                     |                         | 10043615                    |                          | 0 04/01/2018  |                        | 0 193000               | 007515           | MGT SVC OFCR       | 3 SUPV            | Active                      |          |                   |                  |          |              |
| Funding Ef                            | fective Dat<br>Distribut | e: 07/01/29<br>on       | Eff Seq:                    | 0                        | Status: Activ | /e                     |                        | Record Status:   | Saved to Databas   | e                 | Personalize                 | Find   💷 |                   | First 🛞 1-3 of 3 | Last     |              |
| Ern Cd                                | Seq<br>#                 | Combo Coo               | Location                    | Account/C                | C. FS         | S Dept                 | Fund-                  | Project          | Sub Override       | GL Bus Unit       | OTC Indicator               | Fun      | iding End<br>Date | Pay Dist %       |          |              |
| 1                                     | 2 0                      | 00036524                | 4                           | 4058502B                 | 1             | 930                    | 19900                  |                  |                    | LAFIN             |                             | (        | L                 | 25.000           | н        |              |
| 2                                     | 2 0                      | 00036428                | 4                           | 4058502B                 | 1             | 930                    | 69749                  |                  | 02                 | LAFIN             |                             |          |                   | 75.000           | $\smile$ |              |
| 3 LNP                                 | 1 0                      | 00035231                | 4                           | 4358902B                 | 2             | 145                    | 19900                  | G                |                    | LAFIN             |                             |          |                   | 100.000          |          |              |
| Justi                                 | fication do              | cument<br>id Attachment | Vie                         | ew Atlachmen             | t             | Delete /               | Atlachment             | Budget Distribut | ion Details Salary | Cap / MCOP F      | unding Workshe              | et       |                   |                  |          |              |
| Approv                                | er docum                 | ent upload              |                             |                          |               |                        |                        |                  |                    |                   |                             |          |                   |                  |          |              |
| Initiator                             | Comment:                 |                         |                             |                          |               |                        |                        |                  |                    |                   |                             |          |                   |                  |          |              |
| Save                                  | 1                        |                         |                             |                          |               |                        |                        |                  |                    |                   |                             |          |                   |                  |          |              |

Use "Find an Existing Value" in Funding Entry to locate any funding that has been entered and Saved for Later but not submitted. Use the Add a New Value to Add/Change Funding. Use the "Funding Entry Inquiry" page to find any funding that has been entered and approved.

- A. Funding is associated to the position not the Person. Funding is only charged if the person in the position is paid
- B. Funding is stored by the Funding Effective Date. View Current, Past and Future funding using the Arrows. See all funding at once by clicking "View All"
- C. Click the "+" Button to Add a new set of Funding to take effect on the date you specify.
- D. Funding Effective Date and Eff Seq indicate when fund source(s) will go into effect. UCPath will increase the Eff Seq if Funding was changed for an Effective Date. The higher the Seq determines which funding sources to use for that effective date.
- E. UCPath will look for the Earn Code (Ern Cd) when determining which fund sources to charge. If the Earn Code is not listed then the rows with no Earn Code will be charged. If the employee is not paid or the position is Open then the Fund Sources are NOT charged.
- F. Use Earn Codes for those situations where the earnings must charge a <u>different</u> Fund Source.
- G. Rows with an Earn Code indicate the Fund Source(s) that will be charged IF that type of Earning was paid. If that type of Earning is not paid then the Fund Source(s) are NOT charged.
- H. Each Earn Code combination must sum to 100% in order for UCPath to account for <u>all</u> of the earnings paid. In this Example, if an employee is paid REG of \$3000 then all 100% of that \$3000 will be split across 2 Fund Sources. If they also receive \$50 for LNP then all 100% of the \$50 dollars will be charged to 1 Fund Source.
- I. UCPath will automatically charge Sub 00 or 01 when posting to the Finance System. Use the Sub Override to charge 02, 05 or 07 instead.
- J. Instead of using the Funding End Date, it is advised to have another set of funding with an effective date indicating when the new funds sources are to be used.

NOTE: FTE does not play a role in funding. Funding occurs AFTER pay checks are processed. Funding is the process to charge Fund Sources for earnings that were paid.

| Funding Er   | ntry        |                 |                 |                       |                 |            |                   |                     |                |                   |                             |                   |               |          | New Window   Hel     |
|--------------|-------------|-----------------|-----------------|-----------------------|-----------------|------------|-------------------|---------------------|----------------|-------------------|-----------------------------|-------------------|---------------|----------|----------------------|
| Request ID   | NEW         |                 |                 |                       |                 |            |                   |                     |                |                   |                             |                   |               |          |                      |
| Set ID:      | LACM        | P Departme      | ent: 1930       | 00 Environm           | ental Health Si | tiences    | Poquort Status    | In Programs         |                |                   |                             |                   |               |          |                      |
| Fiscal Year: | 2019        | Budget B        | egin Date: 07/0 | 1/2018 Budget Er      | nd Date: 06     | 3/30/2019  | Request Status.   | in riogress         |                |                   |                             |                   |               |          |                      |
| Level        |             |                 |                 |                       |                 |            |                   |                     |                |                   |                             | Fir               | nd   View     | 1 Firs   | it 🕚 1-2 of 2 🛞 Last |
| Departs      | nent        | O Position Poo  | l ® P           | osition               |                 |            |                   |                     |                |                   |                             |                   |               |          | + -                  |
| Position Nu  | mber:       | 40035014        | MGT S           | VC OFCR 3 SUPV        | Pool ID:        |            |                   |                     |                |                   |                             |                   |               |          |                      |
| Job Data     | Snapst      | lob details 2   | <b></b>         |                       |                 |            |                   |                     | Perso          | onalize   Find    | 120 I III                   | First 1           | 1 of 1        | 🕑 Last   | ( A )                |
| JOD deta     |             | ood details 2   |                 |                       |                 |            |                   |                     |                |                   | Expected                    |                   |               |          |                      |
| Name         |             |                 | Empl ID         | Rcd Effective         | Date Eff<br>Seq | Department | Job Code          | Job Code Descr      |                | Payroll<br>Status | Job End<br>Date             | e-Verify          |               |          |                      |
| 1 Lo,Ad      | elin        |                 | 10043615        | 0 04/01/2             | 018             | 0 193000   | 007515            | MGT SVC OFCR 3      | SUPV           | Active            |                             |                   |               |          |                      |
| *Funding E   | ffective    | 01/01/2019      | Eff Seq:        | 0 *Status:            | Active 🔻        |            | Record Status:    | In Progress         |                |                   |                             |                   |               |          |                      |
| Date:        |             |                 | D               |                       |                 |            |                   |                     |                |                   |                             |                   |               |          |                      |
| Earnings     | Distrib     | ution           |                 |                       |                 |            |                   |                     |                | Person            | alize Find                  |                   | First         | <u> </u> | F                    |
| - Cu         | Seq #       | Combo Code      | Location        | Account/CC+           | FS Dept         | Fund       | Project           | Sub Override        | GL Bus Unit    | OTC Indical       | tor                         | Date              | Pay D         | )ist %   |                      |
| 1            | 2           | 000036524       | 4               | 4058502B              | 1930            | 19900      | Q                 |                     | LAFIN          |                   | l                           |                   | 10            | 00.00    | ± =                  |
| <br>Departm  | nent        | O Position Poo  | a e P           | osition               |                 |            |                   |                     |                |                   |                             |                   |               |          | +                    |
| Position Nu  | mber:       | 40035014        | MGT S           | VC OFCR 3 SUPV        | Pool ID:        |            |                   |                     |                |                   |                             |                   |               |          |                      |
| Job Data     | Snapsh      | not             |                 |                       |                 |            |                   |                     | Personalize    | Find   🖓   🞚      | First                       | 🕚 1 of 1          | Last          |          | В                    |
| Job deta     | ils 1       | Job details 2   | <b></b> )       |                       |                 |            |                   |                     |                |                   |                             |                   |               |          |                      |
| Name         |             | F               | Empl ID         | Empl<br>Rcd Effective | Date Eff<br>Seq | Department | Job Code          | Job Code Descr      |                | Payroll<br>Status | Expected<br>Job End<br>Date | e-Verify          |               |          |                      |
| 1 Lo,Ad      | elin        |                 | 10043815        | 0 04/01/2             | 018             | 0 193000   | 007515            | MGT SVC OFCR 3      | SUPV           | Active            |                             |                   |               |          |                      |
| Funding Ef   | fective D   | ate: 07/01/2018 | Eff Sea:        | 0 Status:             | Active          |            | Record Status:    | Saved to Database   |                |                   |                             |                   |               |          |                      |
| Earnings     | Distrib     | ution           |                 |                       |                 |            |                   |                     | Pers           | onalize   Find    | 2   🖪                       | First (           | 1-3 of 3      | B 🕑 Las  | t                    |
| Em Cd        | Seq #       | Combo Code      | Location        | Account/CC+           | FS Dept         | Fund       | Project           | Sub Override        | GL Bus Unit    | OTC Indicator     | Fun                         | iding End<br>Date | Pay<br>Dist % |          |                      |
| 1            | 2           | 000036524       | 4               | 4058502B              | 1930            | 19900      |                   |                     | LAFIN          |                   |                             |                   | 25.0          | 00       |                      |
| 2            | 2           | 000036428       | 4               | 4058502B              | 1930            | 69749      |                   | 02                  | LAFIN          |                   |                             |                   | 75.0          | 00       |                      |
| 3 LNP        | 1           | 000035231       | 4               | 4358902B              | 2145            | 19900      |                   |                     | LAFIN          |                   |                             |                   | 100.0         | 00       |                      |
| Justi        | fication of | document        |                 |                       |                 |            |                   |                     |                |                   |                             |                   |               |          |                      |
|              |             | Add Attachment  | View            | r Attachment          | Delete At       | tachment   | Budget Distributi | on Details Salary C | ap / MCOP Fund | ling Workshee     |                             |                   |               |          |                      |
|              |             |                 |                 |                       |                 |            |                   |                     |                |                   |                             |                   |               |          |                      |
| Approv       | er docu     | ment unload     |                 |                       |                 |            |                   |                     |                |                   |                             |                   |               |          |                      |
|              |             |                 |                 | _                     |                 |            |                   |                     |                |                   |                             |                   |               |          |                      |
| Initiator    | Commen      | 10:             |                 |                       |                 |            |                   |                     |                |                   |                             |                   |               |          |                      |
|              |             |                 |                 | $\Delta$              |                 |            |                   |                     |                |                   |                             |                   |               |          |                      |
| Save         |             |                 |                 |                       |                 |            |                   |                     |                |                   |                             |                   |               |          |                      |

- A. A new Effective dated row has been added. Use the "+" and "-"signs to add additional effective dates or remove those that you just added.
- B. Insert new effective dates in the proper order. In this example, if another set of fund sources need to be used between 7/1/2018 and 1/1/2019 then click the "+" sign between the two dates.
- C. Positions are considered filled if the Employee Information is populated. If the Employee information is empty then the position is Open.
- D. Future Effective dates can be entered. When that date is reached, the fund sources identified will be used assuming a pay check was processed for this position.
- E. Use the "+" and "-"signs to add or remove Fund Sources.
- F. Prior Approved Fund Sources are greyed out and are not editable.